加强数据安全限制访问磁盘计算机等级考试 PDF转换可能丢 失图片或格式,建议阅读原文

https://www.100test.com/kao\_ti2020/555/2021\_2022\_\_E5\_8A\_A0\_ E5\_BC\_BA\_E6\_95\_B0\_E6\_c98\_555699.htm 使用电脑的用户都 有自己的秘密文件,特别是对于商务用户而言,自然不愿意 让别人使用自己的电脑,以免造成商业机密的泄漏。但是有 时又不能不让别人用自己的电脑,真是有点犯难了,其实这 时我们可以通过简单的设置即将电脑的硬盘锁住,从而就可 以让别人访问不到被限制的磁盘。这种方法是利

用WindowsXP的组策略进行设置的,十分便捷和实用。首先 点击Windows左下角的"开始 运行",在对话框中输入 "gpedit.msc",这样就打开了"组策略"设置窗口。然后在 "组策略"设置窗口中, 依次打开"本地计算机策略 用户 配置 管理模板 Windows组件 Windows资源管理器"选项 。在右侧设置中找到"防止从'我的电脑'访问驱动器"选 项,在这个选项的"未被配置"状态处点击鼠标右键,选择 "属性"。在弹出的对话框中有三个选项,分别是"未配置 "、"已启用"和"已禁用"。选择"已启用",然后在下 面就会出现选择驱动器的下拉菜单列表,如果要限制某个硬 盘、硬盘分区甚至是光驱的使用,只要选中该驱动器就可以 了。比如 , 我们要限制系统盘C : 的使用 , 选中 " 仅限制驱 动器C"即可。如果希望关闭所有硬盘、光驱等,可以选中 "限制所有驱动器",然后点击应用或保存设置即可。 接下 来进入"我的电脑",点击C盘或其他被限制的驱动器时出 现访问失败的提示。值得一提的是,这种设置组策略的方法 安全型很高,即使别人通过"资源管理器"、"运行"对话

框、网络浏览器以及DIR命令等,也无法查看驱动器中文件 了。这样一来,用户只要将所有重要的文件放到一个分区并 限制起来,就不怕别人发现自己的秘密了。 2009年上半年全 国计算机等级考试参考答案请进入计算机考试论坛 2009年上 半年全国计算机等级考试报名信息汇总 2009年NCRE考试有 新变化 2009年全国计算机等级考试大纲 2009年上半年全国计 算机二级考试试题及答案 2009年上半年全国计算机等级考试 试题答案汇总 100Test 下载频道开通,各类考试题目直接下载 。详细请访问 www.100test.com